## 公民或團體針對臺北市政府公開展覽都市計畫案 至臺北市陳情系統提出意見之填寫說明

請使用 Google Chrome 登入「臺北市陳情系統」 https://1999.gov.taipei/Front/main 網址,或手機掃描 QR Code,直接於系統填寫意見

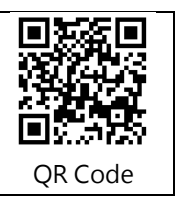

## √步驟一 填寫意見

| 案件主旨★ | 請輸入主旨                                                                                                    |
|-------|----------------------------------------------------------------------------------------------------|
| 具體內容★ | 請輸入具體內容<br>【請提供1.訴求地<br>點之地段地號或地<br>址,2.訴求意見與<br>建議】                                                                                                    |
| 相關地點  | 點選右邊按鈕方便帶出地址                                                                                                    |
| 上傳檔案  | 選取檔案<br>① 1.上傳總容量限制為40MB,最多10個檔案,附檔檔名請使用半形中英數字命名。 2.可上傳的檔案類型為 jpg, jpeg, gif,<br>bmp, png, tif, tiff, doc, docx, xls, xlsx, txt, rtf, ppt, pptx, pdf, odf, odg, odp, ods, odt, mpg, mpeg, avi, wmv, rm, mov,<br>mkv, dat, 3gp, mp3, mp4, wav, zip, rar, 7z。 |

## √步驟二 填寫個人資料

| 真實姓名★ | 請輸入                                                                                                 |
|-------|----------------------------------------------------------------------------------------------------|
| 性別    | ○ 男性 ⊙ 女性 ○ 其他 ○ 不提供                                                                                |
| 電子信箱★ | 請輸入<br>①本府網路屬「政府網際服務網」(GSN),請勿使用大陸地區之電子信箱,造成您的不便尚祈見諒。                                               |
| 聯絡電話★ | 市話 行動電話  ① 「市話」格式為:02-87654321#123 「行動電話」格式為:0910123456 「市話」與「行動電話」請至少填寫一項  【請務必輸入通訊地址, 以利書面通知會議日期及 |
| 傳真    |                                                                                                    |
| 聯絡地址  | 請選擇 ∨ 請選擇 ∨                                                                                         |

## ✓步驟三 案件送出後,至電子郵件信箱點選「請求認信函」,取得案件編號及安全密碼

如果您的設定及電子信箱地址填寫無誤,成功發信至「陳情系統」後, 您將會在很短的時間內(網路及系統運作正常情況下,約在五分鐘以內), 收到一封請求確認信函,表示系統已經收到您的來信,請您務必點選信件內 的超連結文字進行確認,收到您確認後,系統會發送一封信件受理通知函, 並將您的來信排入信件處理流程做後續處理。信件受理通知函會提示受理您 的案件編號及案件密碼,請妥慎保管這封信件,以便日後據此查詢信件處理 狀況並填寫滿意度調查問卷。